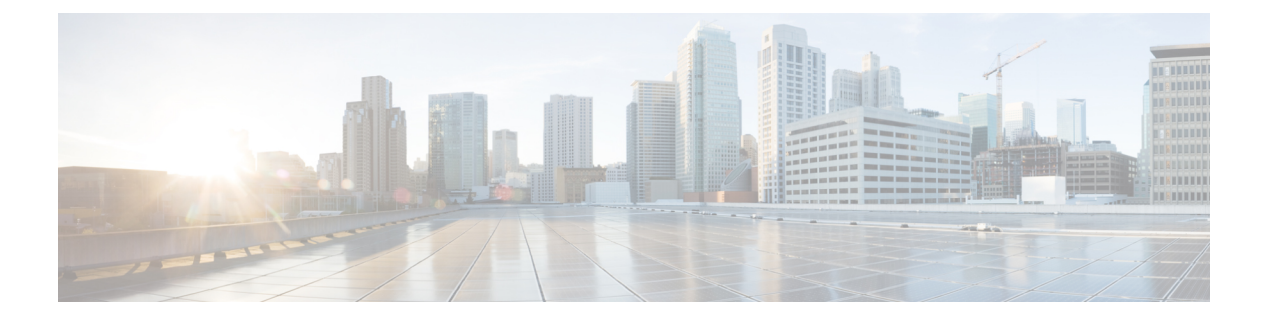

# **RADIUS DTLS**

- Information About RADIUS DTLS, on page 1
- Prerequisites, on page 3
- Configuring RADIUS DTLS Server, on page 3
- Configuring DTLS Dynamic Author, on page 8
- Enabling DTLS for Client, on page 9
- Verifying the RADIUS DTLS Server Configuration, on page 11
- Clearing RADIUS DTLS Specific Statistics, on page 11

## Information About RADIUS DTLS

The Remote Authentication Dial-In User Service (RADIUS) is a client or server protocol that provides centralized security for users attempting to gain management access to a network. The RADIUS protocol is a widely deployed authentication and authorization protocol that delivers a complete Authentication, Authorization, and Accounting (AAA) solution.

### **RADIUS DTLS Port**

The RADIUS port (DTLS server) is used for authentication and accounting. The default DTLS server port is 2083.

You can change the RADIUS DTLS port number using **dtls port** *port\_number*. For more information, see the Configuring RADIUS DTLS Port Number section.

### **Shared Secret**

You can use radius/dtls as the shared secret, if you have enabled DTLS for a specific server.

### **Handling PAC for CTS Communication**

You can download PAC from ISE for CTS communication. Once the PAC is downloaded, you need to encrypt all the CTS attributes with the PAC key instead of the shared secret.

The ISE then decrypts these attributes using PAC.

#### Session Management

The RADIUS client purely depends on the response from the DTLS server. If the session is ideal for ideal timeout, then the session must be closed.

In case of invalid responses, the sessions must be deleted.

If you need to send the radius packets over DTLS, the DTLS session needs to be re-established with the specific server.

#### Load Balancing

Multiple DTLS servers and load balancing methods are configured.

You need to select the AAA server to which the request needs to be sent. Then use the DTLS context of the specific server to encrypt the RADIUS packet and send it back.

#### **Connection Timeout**

After the encrypted RADIUS packet is sent, you need to start the retransmission timer. If you do not get a response before the retransmission timer expires, the packet is re-encrypted and re-transmitted.

You can continue for number of times as per the dtls retries configuration or till the default value. Once the number of tries exceeds the limit, the server becomes unavailable and responses are sent back to the AAA clients.

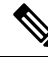

Note

The default connection timeout is 5 seconds.

#### **Connection Retries**

As the RADIUS DTLS is UDP based, you need to retry the connection after a specific timeout interval for a specific number of retries.

After all retries are exhausted, the DTLS connection performs the following:

- Is marked as unsuccessful.
- Looks up for the next available server for processing the RADIUS requests.

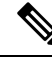

Note The default connection retries is 5.

### **Idle Timeout**

When the idle timer expires and no transactions exists since the last idle timeout, the DTLS session remains closed.

After you establish the DTLS session, you can start the idle timer. If you start the idle timer for 30 seconds and one of the RADIUS DTLS packet is sent, then after 30 seconds, the idle timer expires and checks for number of RADIUS DTLS transactions.

If the idle timer value exceeds zero, the idle timer resets the transaction counter and restarts the timer.

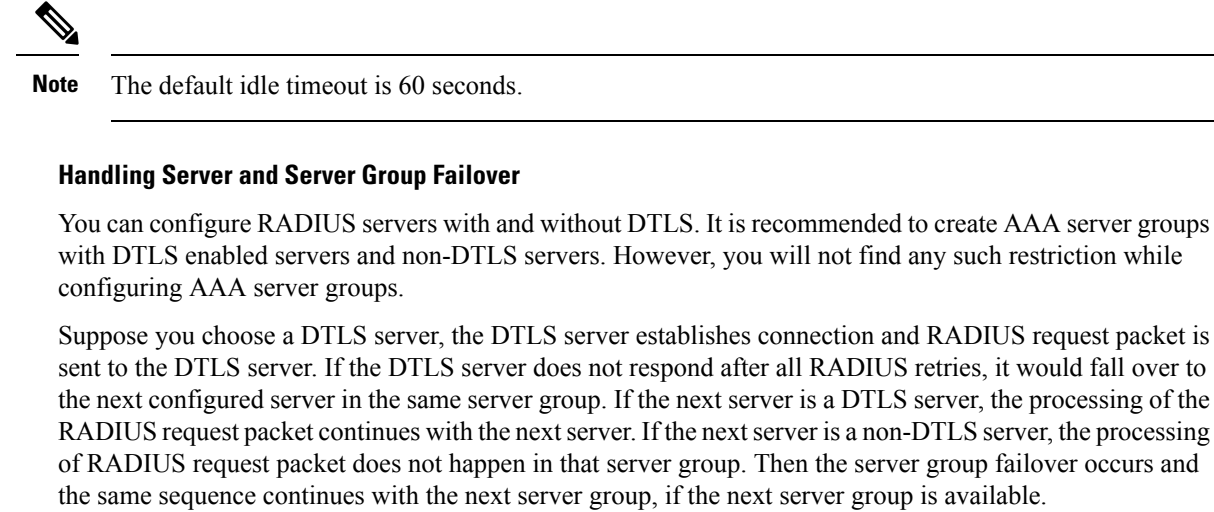

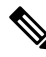

Note You need to use either only DTLS or non-DTLS servers in a server group.

### **Prerequisites**

#### Support for IOS and BINOS AAA

The AAA server runs in IOS and BINOS platforms. Once you complete the RADIUS DTLS support in IOS, the same needs to be ported to BINOS.

## **Configuring RADIUS DTLS Server**

|        | Command or Action                | Purpose                           |
|--------|----------------------------------|-----------------------------------|
| Step 1 | enable                           | Enters privileged EXEC mode.      |
|        | Example:                         |                                   |
|        | Device# enable                   |                                   |
| Step 2 | configure terminal               | Enters global configuration mode. |
|        | Example:                         |                                   |
|        | Device# configure terminal       |                                   |
| Step 3 | radius server server-name        | Specifies the RADIUS server name. |
|        | Example:                         |                                   |
|        | Device(config)# radius server R1 |                                   |
|        |                                  | 1                                 |

|        | Command or Action                         | Purnose                                                                            |
|--------|-------------------------------------------|------------------------------------------------------------------------------------|
|        |                                           | 1 010050                                                                           |
| Step 4 | dtls                                      | Configures DTLS parameters.                                                        |
|        | Example:                                  |                                                                                    |
|        | Device(config-radius-server)# <b>dtls</b> |                                                                                    |
| Step 5 | end                                       | Returns to privileged EXEC mode.                                                   |
|        | Example:                                  | Alternatively, you can also press <b>Ctrl-Z</b> to exit global configuration mode. |
|        | Device(config-radius-server)# <b>end</b>  | <u> </u>                                                                           |

## **Configuring RADIUS DTLS Connection Timeout**

### Procedure

|        | Command or Action                                         | Purpose                                                                                         |
|--------|-----------------------------------------------------------|-------------------------------------------------------------------------------------------------|
| Step 1 | enable                                                    | Enters privileged EXEC mode.                                                                    |
|        | Example:                                                  |                                                                                                 |
|        | Device# enable                                            |                                                                                                 |
| Step 2 | configure terminal                                        | Enters global configuration mode.                                                               |
|        | Example:                                                  |                                                                                                 |
|        | Device# configure terminal                                |                                                                                                 |
| Step 3 | radius server server-name                                 | Specifies the RADIUS server name.                                                               |
|        | Example:                                                  |                                                                                                 |
|        | Device(config)# radius server R1                          |                                                                                                 |
| Step 4 | dtls connectiontimeout timeout                            | Configures RADIUS DTLS connection timeout.                                                      |
|        | Example:                                                  | Here,                                                                                           |
|        | Device(config-radius-server)# dtls<br>connectiontimeout 1 | <i>timeout</i> refers to the DTLS connection timeout value. The valid range is from 1 to 65535. |
| Step 5 | end                                                       | Returns to privileged EXEC mode.                                                                |
|        | Example:                                                  | Alternatively, you can also press <b>Ctrl-Z</b> to exit                                         |
|        | Device(config-radius-server)# <b>end</b>                  |                                                                                                 |

## **Configuring RADIUS DTLS Idle Timeout**

|        | Command or Action | Purpose                      |
|--------|-------------------|------------------------------|
| Step 1 | enable            | Enters privileged EXEC mode. |
|        | Example:          |                              |

|        | Command or Action                                   | Purpose                                                                                        |
|--------|-----------------------------------------------------|------------------------------------------------------------------------------------------------|
|        | Device# enable                                      |                                                                                                |
| Step 2 | configure terminal                                  | Enters global configuration mode.                                                              |
|        | Example:                                            |                                                                                                |
|        | Device# configure terminal                          |                                                                                                |
| Step 3 | radius server server-name                           | Specifies the RADIUS server name.                                                              |
|        | Example:                                            |                                                                                                |
|        | Device(config)# radius server R1                    |                                                                                                |
| Step 4 | dtls idletimeout idle_timeout                       | Configures RADIUS DTLS idle timeout.                                                           |
|        | Example:                                            | Here,                                                                                          |
|        | Device(config-radius-server)# dtls<br>idletimeout 2 | <i>idle_timeout</i> refers to the DTLS idle timeout value. The valid range is from 1 to 65535. |
| Step 5 | end                                                 | Returns to privileged EXEC mode.                                                               |
|        | Example:                                            | Alternatively, you can also press <b>Ctrl-Z</b> to exit                                        |
|        | <pre>Device(config-radius-server)# end</pre>        | Stoom configuration mode.                                                                      |

## **Configuring Source Interface for RADIUS DTLS Server**

| Command or Action                                                                       | Burnese                                                                                                    |
|-----------------------------------------------------------------------------------------|----------------------------------------------------------------------------------------------------|
|                                                                                         | ruipose                                                                                                    |
| enable                                                                                  | Enters privileged EXEC mode.                                                                                                    |
| Example:                                                                                |                                                                                                    |
| Device# enable                                                                          |                                                                                                    |
| configure terminal                                                                      | Enters global configuration mode.                                                                                                    |
| Example:                                                                                |                                                                                                    |
| Device# configure terminal                                                              |                                                                                                    |
| radius server server-name                                                               | Specifies the RADIUS server name.                                                                                                    |
| Example:                                                                                |                                                                                                    |
| Device(config)# radius server R1                                                        |                                                                                                    |
| dtls ip {radius source-interface                                                        | Configures source interface for RADIUS DTLS                                                                                                    |
| Ethernet-Internal interface_number                                                      | server.                                                                                                    |
| Example:                                                                                | Here,                                                                                                    |
| Device(config-radius-server)# dtls ip<br>radius source-interface Ethernet-Internal<br>0 | • <i>interface_number</i> refers to the Ethernet-Internal interface number. The default value is 0.                                                                                                    |
|                                                                                         | command of Action         enable         Example:         Device# enable         configure terminal         Example:         Device# configure terminal         radius server server-name         Example:         Device (config)# radius server R1         dtls ip {radius source-interface         Ethernet-Internal interface_number         Example:         Device (config-radius-server)# dtls ip         radius source-interface Ethernet-Internal         0 |

|        | Command or Action                                         | Purpose                                                                                                    |
|--------|-----------------------------------------------------------|----------------------------------------------------------------------------------------------------|
| Step 5 | <pre>end Example: Device(config-radius-server)# end</pre> | Returns to privileged EXEC mode.<br>Alternatively, you can also press <b>Ctrl-Z</b> to exit<br>global configuration mode. |

## **Configuring RADIUS DTLS Port Number**

### Procedure

|        | Command or Action                             | Purpose                                                 |
|--------|-----------------------------------------------|---------------------------------------------------------|
| Step 1 | enable                                        | Enters privileged EXEC mode.                            |
|        | Example:                                      |                                                         |
|        | Device# enable                                |                                                         |
| Step 2 | configure terminal                            | Enters global configuration mode.                       |
|        | <b>Example:</b><br>Device# configure terminal |                                                         |
| Step 3 | radius server server-name                     | Specifies the RADIUS server name.                       |
|        | Example:                                      |                                                         |
|        | Device(config)# radius server R1              |                                                         |
| Step 4 | dtls port port_number                         | Configures RADIUS DTLS port number.                     |
|        | Example:                                      | Here,                                                   |
|        | Device(config-radius-server)# dtls port<br>2  | <i>port_number</i> refers to the DTLS port number.      |
| Step 5 | end                                           | Returns to privileged EXEC mode.                        |
|        | Example:                                      | Alternatively, you can also press <b>Ctrl-Z</b> to exit |
|        | <pre>Device(config-radius-server) # end</pre> |                                                         |

## **Configuring RADIUS DTLS Connection Retries**

|        | Command or Action  | Purpose                           |
|--------|--------------------|-----------------------------------|
| Step 1 | enable             | Enters privileged EXEC mode.      |
|        | Example:           |                                   |
|        | Device# enable     |                                   |
| Step 2 | configure terminal | Enters global configuration mode. |
|        | Example:           |                                   |

|        | Command or Action                               | Purpose                                                                                        |
|--------|-------------------------------------------------|------------------------------------------------------------------------------------------------|
|        | Device# configure terminal                      |                                                                                                |
| Step 3 | radius server server-name                       | Specifies the RADIUS server name.                                                              |
|        | Example:                                        |                                                                                                |
|        | Device(config)# radius server R1                |                                                                                                |
| Step 4 | dtls retries retry_number                       | Configures RADIUS connection retries.                                                          |
|        | Example:                                        | Here,                                                                                          |
|        | Device(config-radius-server)# dtls<br>retries 3 | <i>retry_number</i> refers to the DTLS connection retries. The valid range is from 1 to 65535. |
| Step 5 | end                                             | Returns to privileged EXEC mode.                                                               |
|        | Example:                                        | Alternatively, you can also press <b>Ctrl-Z</b> to exit                                        |
|        | <pre>Device(config-radius-server)# end</pre>    | giotal configuration filode.                                                                   |

## **Configuring RADIUS DTLS Trustpoint**

|        | Command or Action                                                    | Purpose                                                                            |
|--------|----------------------------------------------------------------------|------------------------------------------------------------------------------------|
| Step 1 | enable                                                               | Enters privileged EXEC mode.                                                       |
|        | Example:                                                             |                                                                                    |
|        | Device# enable                                                       |                                                                                    |
| Step 2 | configure terminal                                                   | Enters global configuration mode.                                                  |
|        | Example:                                                             |                                                                                    |
|        | Device# configure terminal                                           |                                                                                    |
| Step 3 | radius server server-name                                            | Specifies the RADIUS server name.                                                  |
|        | Example:                                                             |                                                                                    |
|        | Device(config)# radius server R1                                     |                                                                                    |
| Step 4 | dtls trustpoint {client LINE dtls   server LINE dtls}                | Configures trustpoint for client and server.                                       |
|        | Example:                                                             |                                                                                    |
|        | Device(config-radius-server)# dtls<br>trustpoint client client1 dtls |                                                                                    |
|        | Device(config-radius-server)# dtls<br>trustpoint server server1 dtls |                                                                                    |
| Step 5 | end                                                                  | Returns to privileged EXEC mode.                                                   |
|        | <pre>Example: Device(config-radius-server)# end</pre>                | Alternatively, you can also press <b>Ctrl-Z</b> to exit global configuration mode. |

## **Configuring RADIUS DTLS Match-Server-Identity**

### Procedure

|        | Command or Action                                                    | Purpose                                                   |
|--------|----------------------------------------------------------------------|-----------------------------------------------------------|
| Step 1 | enable                                                               | Configure the RADSEC certification validation parameters. |
|        | Example:                                                             |                                                           |
|        | dtls match-server-identity hostname <name></name>                    |                                                           |
| Step 2 | enable                                                               | Configure the RADSEC certification validation             |
|        | Example:                                                             | parameters.                                               |
|        | dtls match-server-identity ip-address<br><ipv4 ipv6="" or=""></ipv4> |                                                           |

## **Configuring DTLS Dynamic Author**

|        | Command or Action                                                                                   | Purpose                                                                                                    |
|--------|----------------------------------------------------------------------------------------------------|----------------------------------------------------------------------------------------------------|
| Step 1 | enable<br>Example:                                                                                  | Enters privileged EXEC mode.                                                                                              |
|        | Device# enable                                                                                      |                                                                                                    |
| Step 2 | <pre>configure terminal Example: Device# configure terminal</pre>                                   | Enters global configuration mode.                                                                                         |
| Step 3 | aaa server radius dynamic-author<br>Example:<br>Device(config)# aaa server radius<br>dynamic-author | Configures local server profile for RFC 3576 support.                                                                     |
| Step 4 | dtls<br>Example:<br>Device(config-locsvr-da-radius)# dtls                                           | Configures DTLS source parameters.                                                                                        |
| Step 5 | end<br>Example:<br>Device(config-locsvr-da-radius)# end                                             | Returns to privileged EXEC mode.<br>Alternatively, you can also press <b>Ctrl-Z</b> to exit<br>global configuration mode. |

## **Enabling DTLS for Client**

### Procedure

|        | Command or Action                                            | Purpose                                                 |
|--------|--------------------------------------------------------------|---------------------------------------------------------|
| Step 1 | enable                                                       | Enters privileged EXEC mode.                            |
|        | Example:                                                     |                                                         |
|        | Device# enable                                               |                                                         |
| Step 2 | configure terminal                                           | Enters global configuration mode.                       |
|        | Example:                                                     |                                                         |
|        | Device# configure terminal                                   |                                                         |
| Step 3 | aaa server radius dynamic-author                             | Configures local server profile for RFC 3576            |
|        | Example:                                                     | support.                                                |
|        | Device(config)# aaa server radius<br>dynamic-author          |                                                         |
| Step 4 | client <i>IP_addr</i> dtls                                   | Enables DTLS for the client.                            |
|        | Example:                                                     |                                                         |
|        | Device(config-locsvr-da-radius)# client<br>10.104.49.14 dtls |                                                         |
| Step 5 | end                                                          | Returns to privileged EXEC mode.                        |
|        | Example:                                                     | Alternatively, you can also press <b>Ctrl-Z</b> to exit |
|        | Device(config-locsvr-da-radius)# <b>end</b>                  | Biobar comparation mode.                                |

## **Configuring Client Trustpoint for DTLS**

### Procedure

|        | Command or Action                | Purpose                                      |
|--------|----------------------------------|----------------------------------------------|
| Step 1 | enable                           | Enters privileged EXEC mode.                 |
|        | Example:                         |                                              |
|        | Device# enable                   |                                              |
| Step 2 | configure terminal               | Enters global configuration mode.            |
|        | Example:                         |                                              |
|        | Device# configure terminal       |                                              |
| Step 3 | aaa server radius dynamic-author | Configures local server profile for RFC 3576 |
|        | Example:                         | support.                                     |

|        | Command or Action                                                                                     | Purpose                                                                                                    |
|--------|----------------------------------------------------------------------------------------------------|----------------------------------------------------------------------------------------------------|
|        | Device(config)# aaa server radius<br>dynamic-author                                                   |                                                                                                    |
| Step 4 | <pre>client IP_addr dtls {client-tp client-tp-name   server-tp server-tp-name}</pre>                  | Configures client trustpoint for DTLS.                                                                                    |
|        | Example:                                                                                              |                                                                                                    |
|        | <pre>Device(config-locsvr-da-radius)# client<br/>10.104.49.14 dtls client-tp<br/>client_tp_name</pre> |                                                                                                    |
| Step 5 | end<br>Example:<br>Device(config-locsvr-da-radius)# end                                               | Returns to privileged EXEC mode.<br>Alternatively, you can also press <b>Ctrl-Z</b> to exit<br>global configuration mode. |

## **Configuring DTLS Idle Timeout**

### Procedure

|        | Command or Action                                                                                      | Purpose                                                                            |
|--------|----------------------------------------------------------------------------------------------------|------------------------------------------------------------------------------------|
| Step 1 | enable                                                                                                 | Enters privileged EXEC mode.                                                       |
|        | Example:                                                                                               |                                                                                    |
|        | Device# enable                                                                                         |                                                                                    |
| Step 2 | configure terminal                                                                                     | Enters global configuration mode.                                                  |
|        | Example:                                                                                               |                                                                                    |
|        | Device# configure terminal                                                                             |                                                                                    |
| Step 3 | aaa server radius dynamic-author                                                                       | Configures local server profile for RFC 3576                                       |
|        | Example:                                                                                               | support.                                                                           |
|        | Device(config)# aaa server radius<br>dynamic-author                                                    |                                                                                    |
| Step 4 | client <i>IP_addr</i> dtls idletimeout                                                                 | Configures DTLS idle time.                                                         |
| -      | <pre>timeout-interval {client-tp client_tp_name   server-tp server_tp_name}</pre>                      | Here,                                                                              |
|        | Example:                                                                                               | <i>timeout-interval</i> refers to the idle timeout                                 |
|        | <pre>Device(config-locsvr-da-radius)# client 10.104.49.14 dtls idletimeout 62 client-tp dtls_ise</pre> | interval. The valid lange is from 60 to 600.                                       |
| Step 5 | end                                                                                                    | Returns to privileged EXEC mode.                                                   |
|        | <pre>Example: Device(config-locsvr-da-radius)# end</pre>                                               | Alternatively, you can also press <b>Ctrl-Z</b> to exit global configuration mode. |

### **Configuring Server Trustpoint for DTLS**

### Procedure

|        | Command or Action                                                                  | Purpose                                                 |
|--------|------------------------------------------------------------------------------------|---------------------------------------------------------|
| Step 1 | enable                                                                             | Enters privileged EXEC mode.                            |
|        | Example:                                                                           |                                                         |
|        | Device# enable                                                                     |                                                         |
| Step 2 | configure terminal                                                                 | Enters global configuration mode.                       |
|        | Example:                                                                           |                                                         |
|        | Device# configure terminal                                                         |                                                         |
| Step 3 | aaa server radius dynamic-author                                                   | Configures local server profile for RFC 3576            |
|        | Example:                                                                           | support.                                                |
|        | Device(config)# aaa server radius<br>dynamic-author                                |                                                         |
| Step 4 | <pre>client IP_addr dtls server-tp server_tp_name</pre>                            | Configures server trust point.                          |
|        | Example:                                                                           |                                                         |
|        | Device(config-locsvr-da-radius)# client<br>10.104.49.14 dtls server-tp dtls_client |                                                         |
| Step 5 | end                                                                                | Returns to privileged EXEC mode.                        |
|        | Example:                                                                           | Alternatively, you can also press <b>Ctrl-Z</b> to exit |
|        | Device(config-locsvr-da-radius)# <b>end</b>                                        |                                                         |

## **Verifying the RADIUS DTLS Server Configuration**

To view information about the DTLS enabled servers, use the following command:

```
Device# show aaa servers
DTLS: Packet count since last idletimeout 1,
Send handshake count 3,
Handshake Success 1,
Total Packets Transmitted 1,
Total Packets Received 1,
Total Connection Resets 2,
Connection Reset due to idle timeout 0,
Connection Reset due to No Response 2,
Connection Reset due to Malformed packet 0,
```

## **Clearing RADIUS DTLS Specific Statistics**

To clear the radius DTLS specific statistics, use the following command:

Device# clear aaa counters servers radius {<server-id> | all}

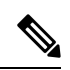

Note

Here, server-id refers to the server ID displayed by show aaa servers. The valid range is from 0 to 2147483647.